Vandaag - eigenlijk gisteren - eindelijk overgestapt op Windows 7 als primair operating system op mijn Werk-laptop. Migreren van Windows XP naar Windows 7 gaat niet met een in-place upgrade - dit wil je ook niet. XP naar Vista Naar W7 kan wel geloof ik, maar van 32 bits naar 64 bits niet. Mijn plan is dus om mijn huidige XP installatie te converteren naar een VMware image, Windows 7 installeren, VMWare player installeren, XP als een client in Windows 7 (De host te draaien)

1) Met Vmware Convertor een Image naar een USB-Disk gemaakt

2) Met de originele Oem-cd (HP 6550b) een windows 7 + Drivers installatie gedaan. Dit ging top.

3) VMWare player geïnstalleerd

4) XP Image van Usbdisk naar locale disk in Windows 7 verplaatst

5) Met Vmplayer de Virtueele machine gestart..

6) Inaccessable Boot Device (0x000007b), bekend. Hiervoor een Windows XP repair gedaan. Windows XP start nu goed op.

7) Omdat de machine een flinke hardware wijziging heeft ondergaan wil windows XP opnieuw geactiveerd worden. Hiermee wacht ik eerst totdat de machine goed werkt

8) Na de XP repair actie. Moesten er flink wat updates op worden gezet SP3, IE8 etc.

9) Na reboot liep ik tegen onderstaand verhaal aan.

Ok, the short story. My system wouldn't start up even into safe command prompt. So, I put in the XP disk and Repaired the installation. After that it boots up fine, comes up to the login screen, even loads my custom desktop picture. I log in (it even logs into my domain) and it says, Windows needs to Activate in order to run. That didn't surprise me. I click yes. Nothing ever happens (well not for 30 minutes). My screen is blank except for my desktop background and mouse pointer. No CTRL ALT DEL, no ALT Tab, nothing. The only things that tell me the pc is still running is my mouse will pop into a circle if I hit the left cntrl key (it does that) and if I hit shift 5 times the disability help functions come up.

I then realized I might have 2 problems. One the XP disk I used was not actually for that machine and it was a SP2 disk and my system was SP3. So I downloaded SP3 on another machine and installed it again. I can only get into a safe mode command prompt. Safe mode, safe mode with network and normal all ask for activation then do nothing.

Oplossing: Vanaf een andere machine met psexec het commando PSEXEC \machinenaam rundll32.exe syssetup,SetupOobeBnk

Hierna kan er weer 30 dagen worden geactiveerd. Na het opnieuw installeren van IE8. De activatie weer gestart, maar nu verschijnte de melding "Unautorized product key" - gelukkig - met de mogelijkheid om een nieuwe key in te typen. Deze van aan oude xp-doos gehaald, retry..

ét voila "You have succesfully activated your copy of Windows.